## 重補修線上選課流程

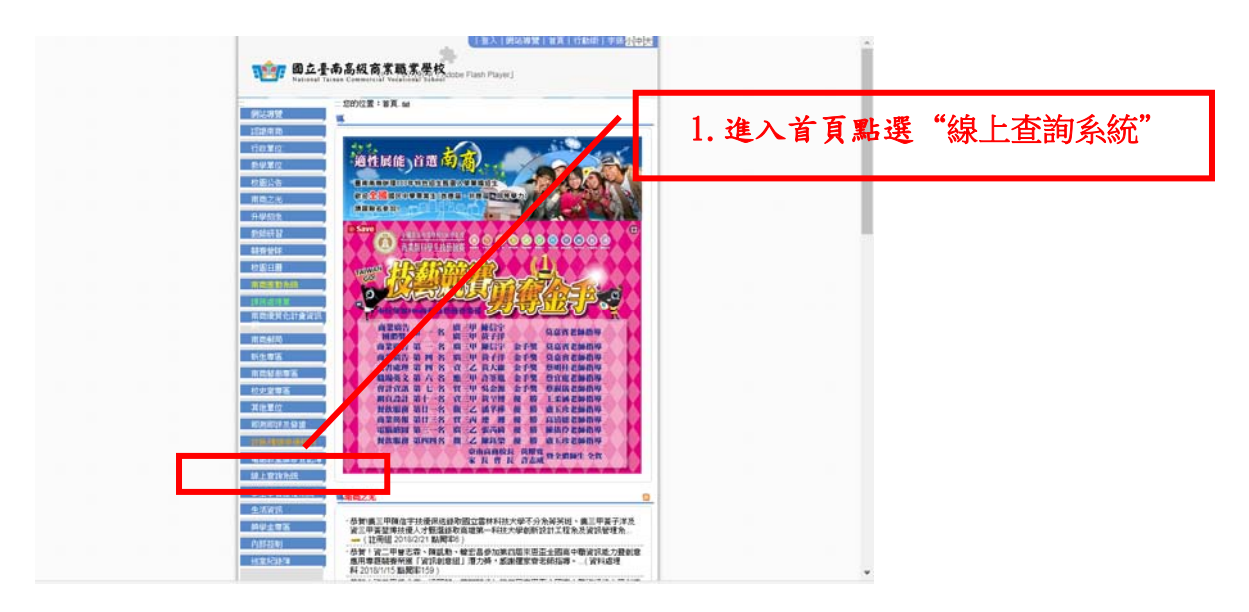

## 2. 進入連結

| - 教學組   註冊組   1                                                                              | R個組   賞研組   特較組   表件下載   升學資訊   新聞報告查約系統             | 南南首頁   107年度特色招生                               |
|----------------------------------------------------------------------------------------------|------------------------------------------------------|------------------------------------------------|
| TOTO BOLE 中高商教務處<br>NTCVS Office of Academic Affeirs Page Page Page Page Page Page Page Page |                                                      |                                                |
|                                                                                              | 一型的位置: 首页> 课上查试系统> 课上查试系统 - 题                        |                                                |
| · 12.0573.0<br>• 接上查询系统                                                                      | 1/1年111日の方式数<br>現存:[[166]入188(17)]<br>加車<br>(注意対応発行表 |                                                |
|                                                                                              | 谷根                                                   | 間片                                             |
|                                                                                              | 离一新生多元選擇線上選講 权內連結                                    | € 城上總額不該<br>多元選修                               |
|                                                                                              | 商一新生多元遵修修上選擇 权外递给                                    | ● 城上道時不成<br>多元選择                               |
|                                                                                              | 校内連結                                                 | 台 <b>南东在</b> 线上官官兵统<br>- Develope Altor Taylor |
|                                                                                              | 权外連結                                                 |                                                |
|                                                                                              | 重積容線上躍讓一校內運結                                         | ● 級上選擇系統<br>5402年                              |
|                                                                                              | 重補存線上還譯。校外連結                                         | ● 续上選擇系統<br>1444年                              |
|                                                                                              | 當場社群播客系統 权内連結                                        | 1000 <u>電磁</u> 社群<br>播客系統                      |
|                                                                                              | 雲端社群編客系統 权外連結                                        | 100 実端社群                                       |
| 🏃 ESUN_Estatemenpdf ^ 🗐 行事員106下-107doc ^ 📦 29531_各科107docx ^                                 |                                                      |                                                |

## 3.進入選課系統

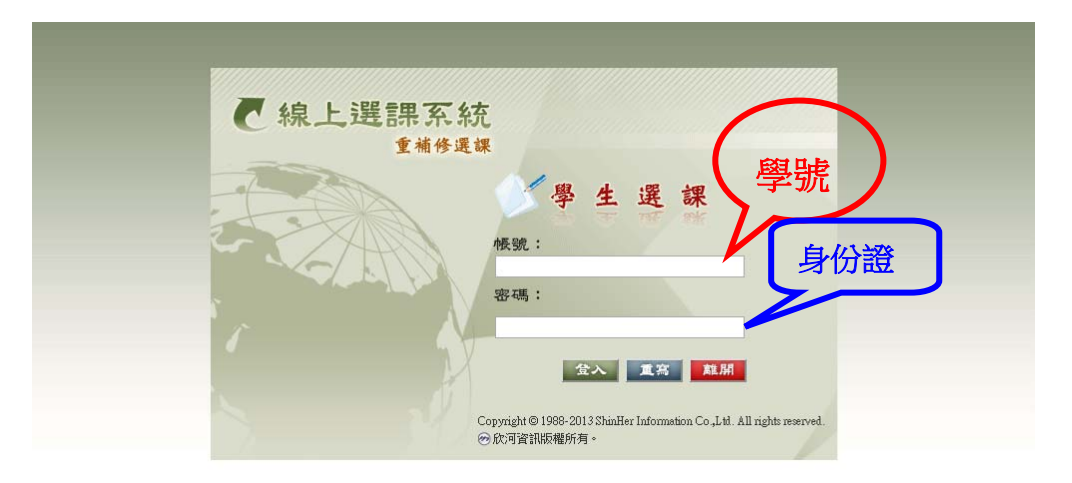

## 重補修線上選課流程

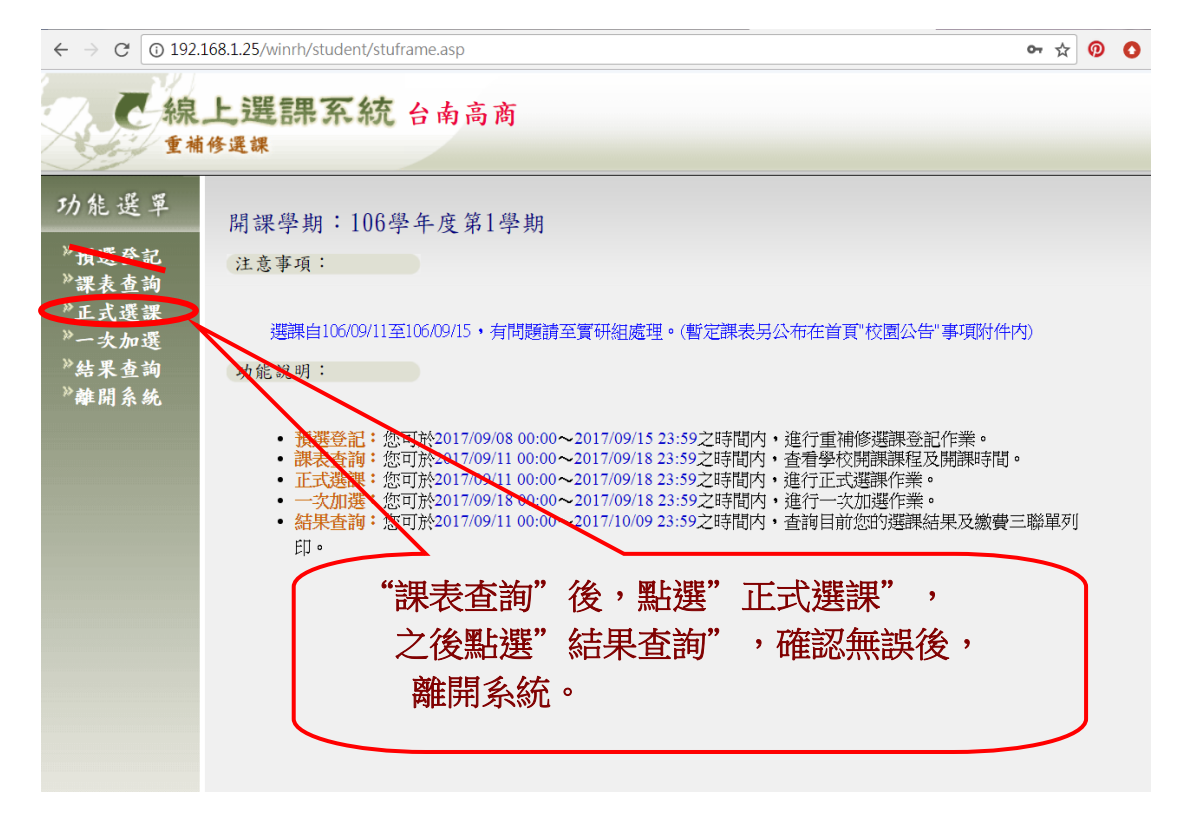